# **PPE GLPI / FUSIONINVENTORY**

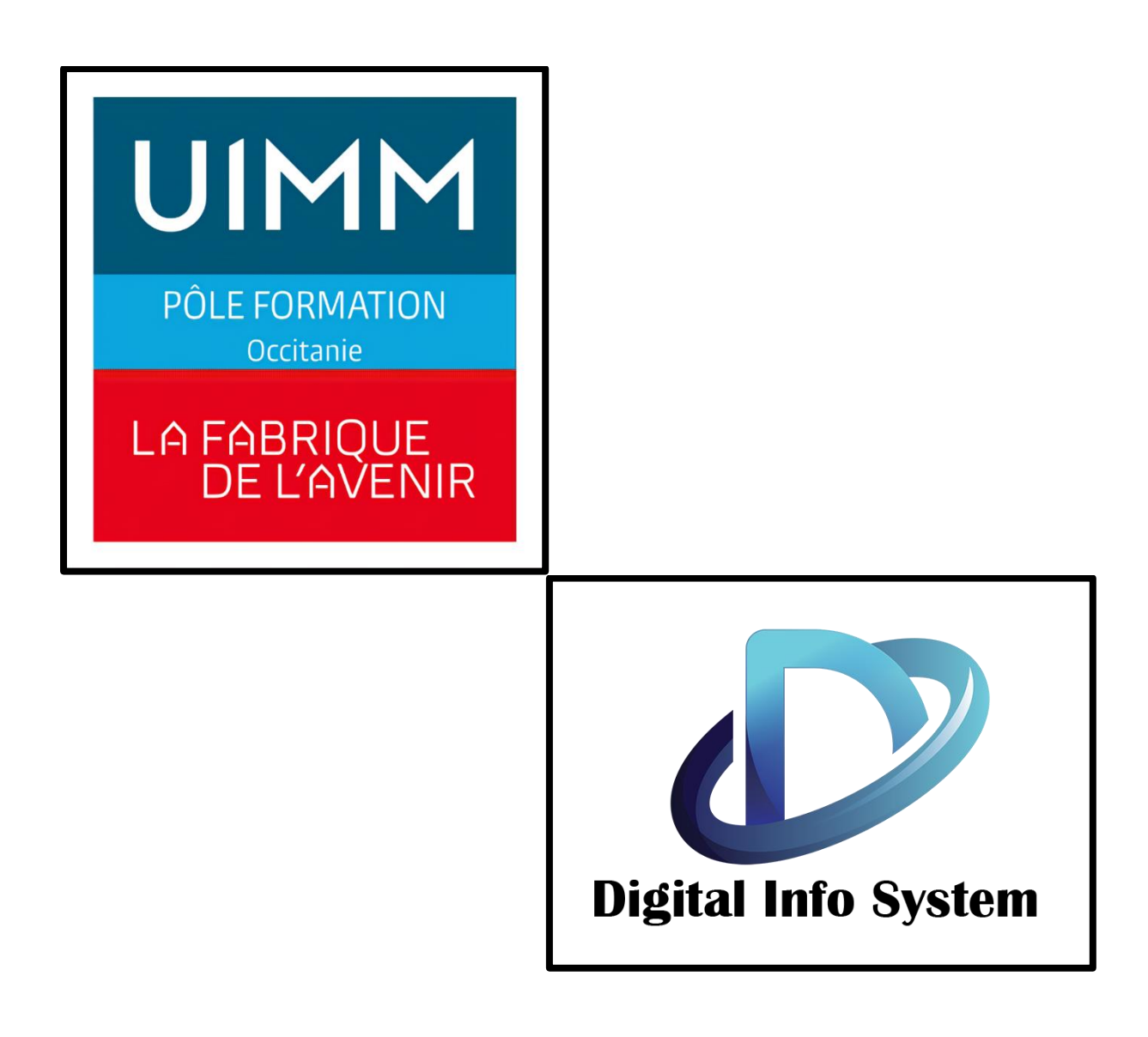

# SOMMAIRE

# Table des matières

| Intro | oduction                                         | 3  |
|-------|--------------------------------------------------|----|
| a-    | - Près installation                              | 3  |
| Deb   | pian                                             | 4  |
| а.    | Installation du Debian :                         | 4  |
| GLF   | PI / FusionInventory                             |    |
| a-    | - Prérequis :                                    |    |
| b-    | - Installation et configuration des prérequis :  |    |
| C-    | - Installation de GLPI                           |    |
| Con   | nfiguration de GLPI                              |    |
| a-    | - Configuration :                                |    |
| b-    | - Modification des mots de passe :               |    |
| C-    | - Suppression de install/install.php :           | 21 |
| d-    | - Sécuriser la configuration du dossier racine : | 21 |
| Con   | nfiguration de FusionInventory                   |    |
| a-    | - Installation de FusionInventory                |    |
| b-    | - Agent FusionInventory                          |    |
| Env   | oyer les données de votre poste vers GLPI        | 24 |

# Introduction

# a- Près installation

La version utilisée sera Debian 12.5, nous pouvons la retrouver en nous connectant directement sur le site de Debian.

https://www.debian.org/index.fr.html

Prérequis : Avoir un hyperviseur ou une machine dédiée au GLPI :

PS : L'iso doit être glissé dans le fichier de l'hyperviseur afin qu'il puisse créerune machine virtuelle.

Pourquoi utiliser un Hyperviseur ?

Un hyperviseur permet de créer et gérer des machines virtuelles (VMs) sur unseul serveur physique, optimisant l'utilisation des ressources, améliorant la flexibilité et la scalabilité des systèmes informatiques. Il offre également une isolation entre les VMs, renforçant la sécurité et facilitant les tests et le déploiement d'applications sans risque pour les autres systèmes.

# Debian

a. Installation du Debian :

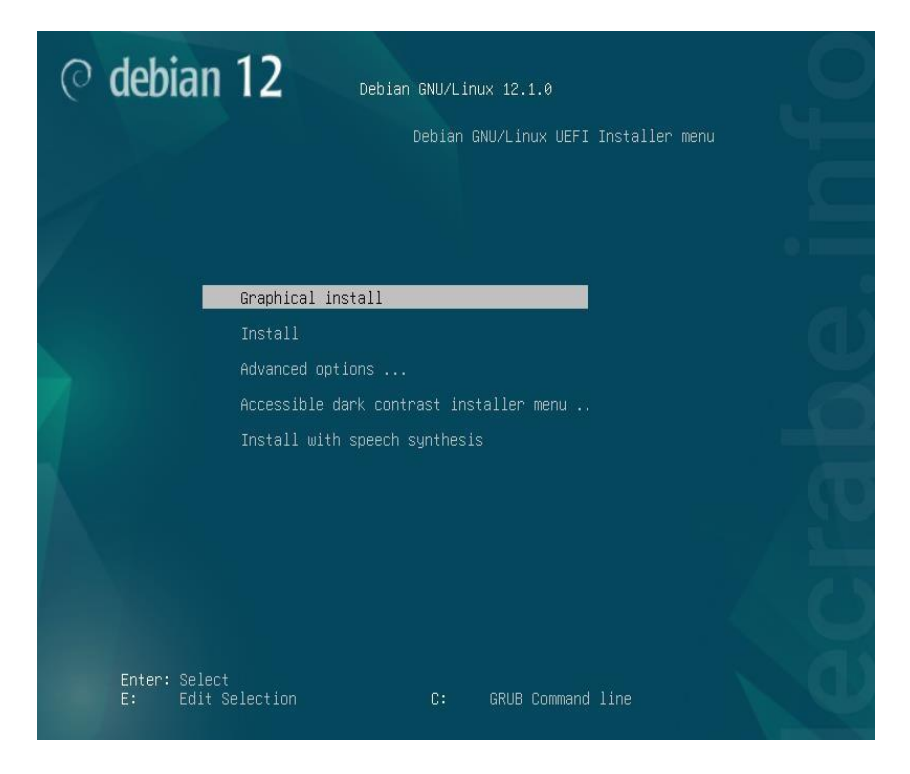

Nous utiliserons l'installation graphique de Debian pour faciliter l'installation de GLPI via son interface graphique. D'abord, sélectionner le Français.

| elect a language                                              |                                                                                         |                |
|---------------------------------------------------------------|-----------------------------------------------------------------------------------------|----------------|
| Choose the language t<br>language for the instal<br>Language: | o be used for the installation process. The selected language will also<br>lled system. | be the default |
| cninese (Simpiniea)                                           | - 屮乂(间冲)                                                                                | <b>A</b>       |
| Chinese (Traditional)                                         | - 中文(繁體)                                                                                |                |
| Croatian                                                      | - Hrvatski                                                                              | 1              |
| Czech                                                         | - Čeština                                                                               | 00             |
| Danish                                                        | - Dansk                                                                                 |                |
| Dutch                                                         | - Nederlands                                                                            |                |
| Dzongkha                                                      | - ¥िल                                                                                   |                |
| English                                                       | - English                                                                               |                |
| Esperanto                                                     | - Esperanto                                                                             | Cold Sector    |
| Estonian                                                      | - Eesti                                                                                 |                |
| Finnish                                                       | - Suomi                                                                                 |                |
| French                                                        | - Français                                                                              |                |
| Galician                                                      | - Galego                                                                                |                |
| Georgian                                                      | - ქართული                                                                               |                |
| German                                                        | - Deutsch                                                                               |                |

Maintenant nous configurons dans l'ordre :

• Nom de la machine -> TechGest

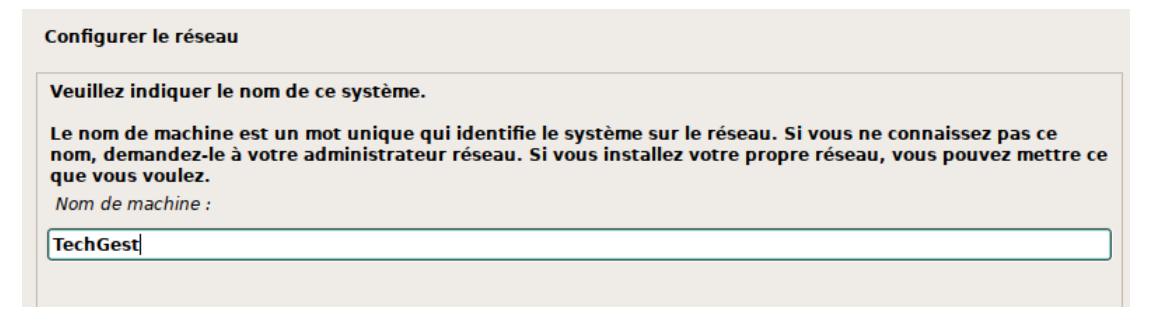

• Domaine -> Laisser vide

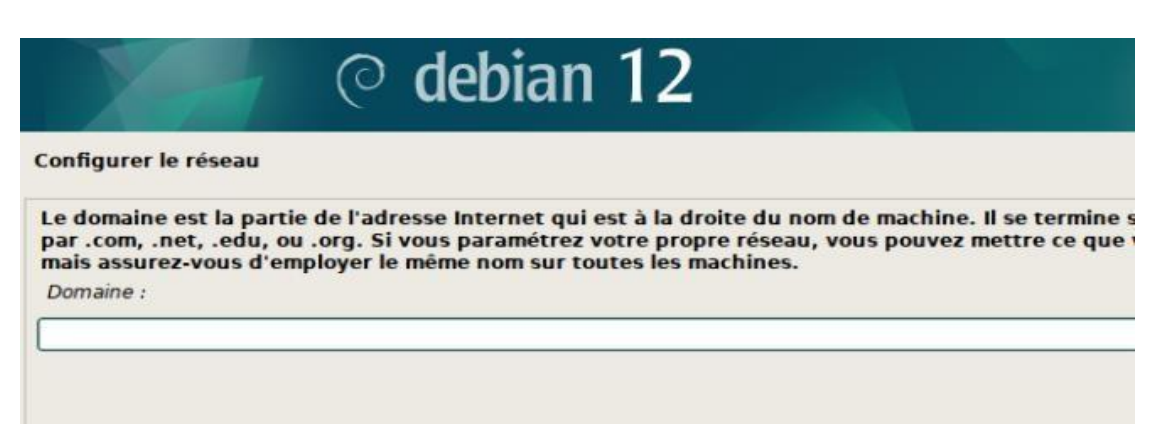

Mot de passe du super utilisateur (root)-> M0tdep@sSec0mP\*ss

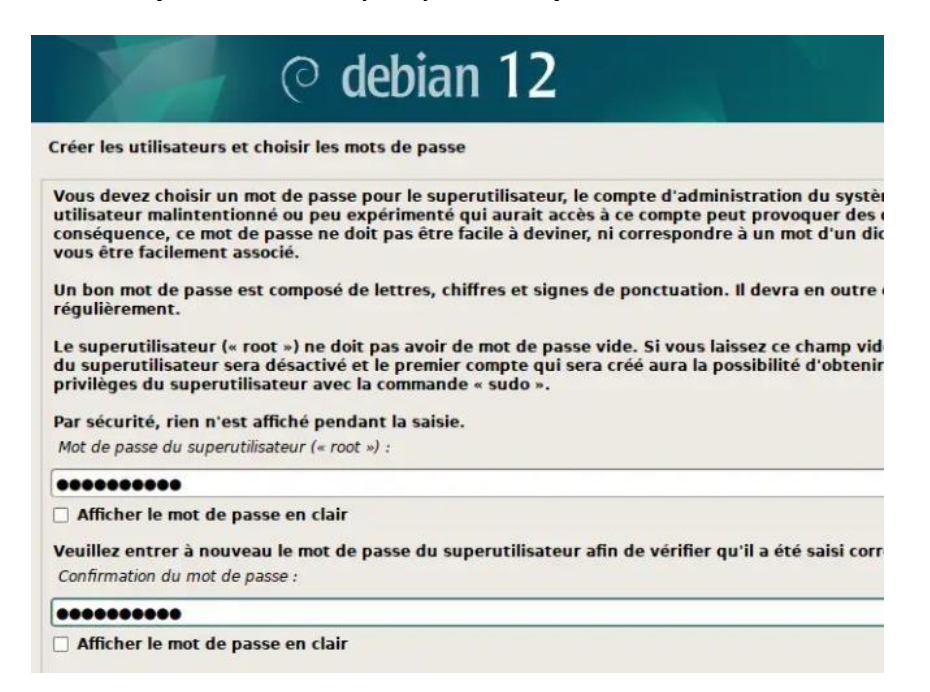

- Nom de l'utilisateur -> TechGest
- Identifiant de l'utilisateur -> techgest
- Mot de passe de l'utilisateur -> M0tdep@sSec0mP\*exe

Créer les utilisateurs et choisir les mots de passe

Un bon mot de passe est composé de lettres, chiffres et signes de ponctuation. Il devra en outre êt régulièrement.

Mot de passe pour le nouvel utilisateur :

#### ......

Afficher le mot de passe en clair

Veuillez entrer à nouveau le mot de passe pour l'utilisateur, afin de vérifier que votre saisie est cor Confirmation du mot de passe :

......

Afficher le mot de passe en clair

• Configuration du disque : Assisté – utiliser un disque entier

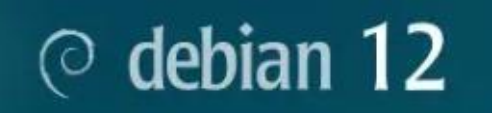

Partitionner les disques

Le programme d'installation peut vous assister pour le partitionnement d'un disque (avec plus d'organisation). Vous pouvez également effectuer ce partitionnement vous-même. Si vous cho partitionnement assisté, vous aurez la possibilité de vérifier et personnaliser les choix effectue

Si vous choisissez le partitionnement assisté pour un disque complet, vous devrez ensuite cho partitionner.

Méthode de partitionnement :

Assisté - utiliser un disque entier

Assisté - utiliser tout un disque avec LVM

Assisté - utiliser tout un disque avec LVM chiffré

Manuel

• Sélectionner le disque où le Debian sera installé

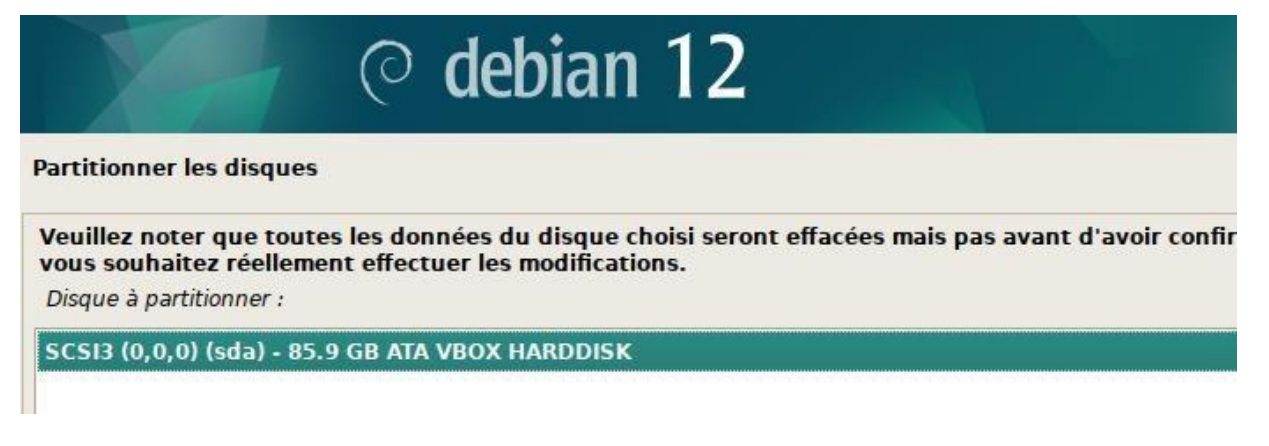

• Ensuite Partition /home séparée

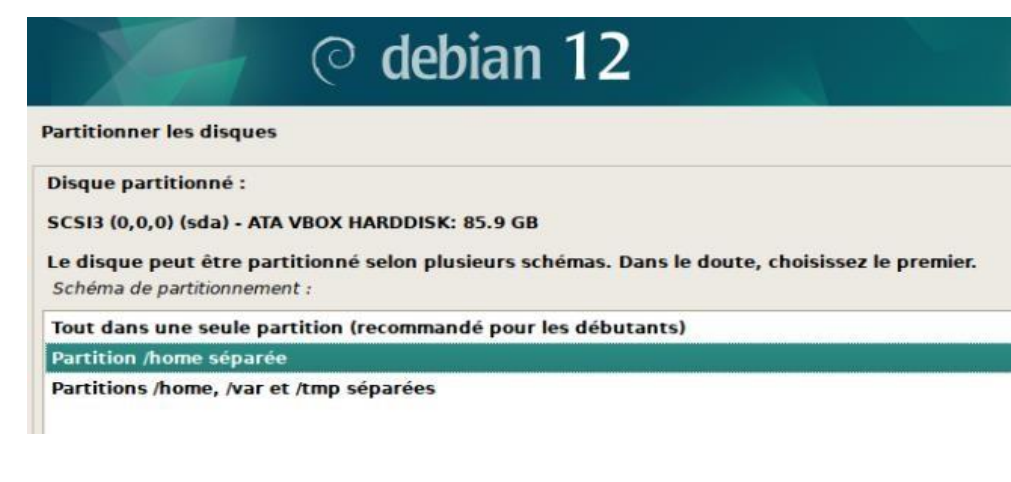

• Pour finir :

Annuler les mountations des partitions

Terminer le partitionnement et appliquer les changements

| © debian 12                                                                                                    |       |
|----------------------------------------------------------------------------------------------------|-------|
| 'artitionner les disques                                                                                                    |       |
| Si vous continuez, les modifications affichées seront écrites sur les disques. Dans le cas contraire, vou<br>pourrez faire d'autres modifications.                                                                                                    | 5     |
| Les tables de partitions des périphériques suivants seront modifiées :<br>SCS13 (0,0,0) (sda)                                                                                                    |       |
| es partitions suivantes seront formatées :<br>partition n° 1 sur SCSI3 (0,0,0) (sda) de type ESP<br>partition n° 2 sur SCSI3 (0,0,0) (sda) de type ext4<br>partition n° 3 sur SCSI3 (0,0,0) (sda) de type swap<br>partition n° 4 sur SCSI3 (0,0,0) (sda) de type ext4 |       |
| Faut-il appliquer les changements sur les disques ?<br>) Non                                                                                                    |       |
| • Oul                                                                                                    |       |
|                                                                                                    |       |
|                                                                                                    |       |
|                                                                                                    |       |
| Capture d'écran Cont                                                                                                    | inuer |

• Configuration de la gestion des paquets

| O debian                                                                                                    | 12                                                                                                    |
|----------------------------------------------------------------------------------------------------|----------------------------------------------------------------------------------------------------|
| Configurer l'outil de gestion des paquets                                                                                                    |                                                                                                    |
| L'analyse des supports d'installation a trouvé l'étiquette :<br>Debian GNU/Linux 12.5.0 _Bookworm Official amd64 NETINST with<br>Vous pouvez maintenant analyser des médias supplémentaires qui s<br>devraient appartenir au même ensemble que le média d'amorçage.<br>cette étape. | firmware 20240210-11:27<br>seront utilisés par l'outil de gestion des paq<br>Si vous n'avez pas d'autres supports dispon |
| Si vous souhaitez analyser d'autres supports, veuillez en insérer un<br>Faut-il analyser d'autres supports d'installation ?                                                                                                    | autre maintenant.                                                                                                    |
| <ul> <li>● Non</li> <li>○ Oui</li> </ul>                                                                                                    |                                                                                                    |

#### Sélectionnez France avec le mandataire http vide :

| Configurer l'outil de gestion des paquets                                                                                                    |
|----------------------------------------------------------------------------------------------------|
| L'objectif est de trouver un miroir de l'archive Debian qui soit proche de vous du point de vue du réseau. Gardez à l'esprit que le fait<br>un pays proche, voire même votre pays, n'est peut-être pas le meilleur choix. |
| Pays du miroir de l'archive Debian :                                                                                                    |
| Cambodge                                                                                                    |
| Canada                                                                                                    |
| Chili                                                                                                    |
| Chine                                                                                                    |
| Corée du Sud                                                                                                    |
| Costa Rica                                                                                                    |
| Croatie                                                                                                    |
| Danemark                                                                                                    |
| Espagne                                                                                                    |
| Estonie                                                                                                    |
| Finlande                                                                                                    |
| France                                                                                                    |
| Grèce                                                                                                    |

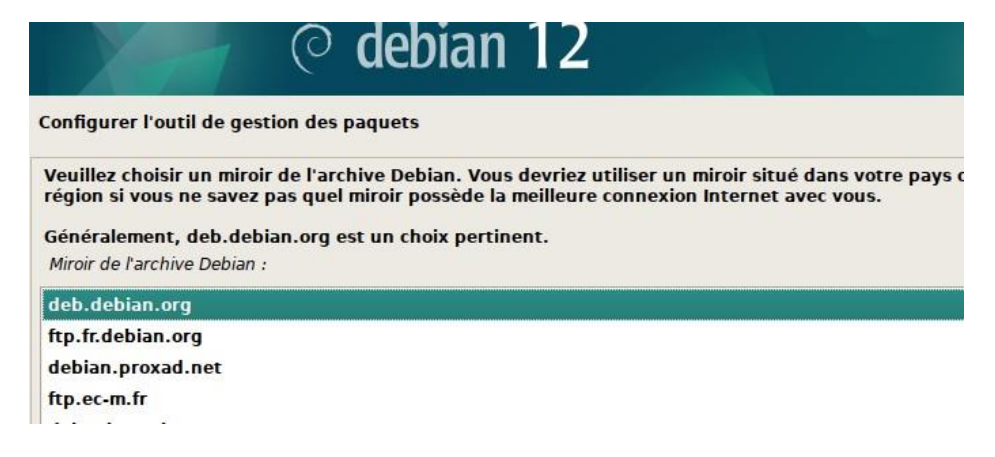

• Laissez mandataire http vide :

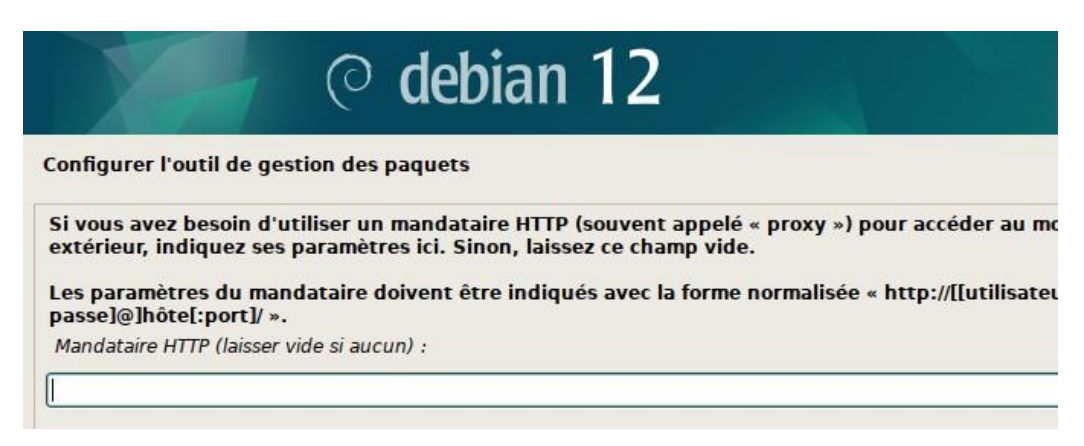

THEO VIOLA 9

• Sélection des logiciels

| élection des logiciels                                                                                                    |                     |
|----------------------------------------------------------------------------------------------------|---------------------|
| ctuellement, seul le système de base est installé. Pour adapter l'installation à vos b<br>hoisir d'installer un ou plusieurs ensembles prédéfinis de logiciels.<br>.ogiciels à installer : | esoins, vous pouvez |
| 🛿 environnement de bureau Debian                                                                                                    |                     |
| ] GNOME                                                                                                    |                     |
| Xfce                                                                                                    |                     |
| ] bureau GNOME Flashback                                                                                                    |                     |
| KDE Plasma                                                                                                    |                     |
| ] Cinnamon                                                                                                    |                     |
| MATE                                                                                                    |                     |
| LXDE                                                                                                    |                     |
| LXQt                                                                                                    |                     |
| serveur web                                                                                                    |                     |
| serveur SSH                                                                                                    |                     |
| 🛙 utilitaires usuels du système                                                                                                    |                     |
|                                                                                                    |                     |
|                                                                                                    |                     |
|                                                                                                    |                     |

- Attendre l'installations des logiciels
- Au redémarrage il ne manque plus que à démarrer \*Debian GNU/Linux via le gestionnaire de démarrage GRUB et de connecter

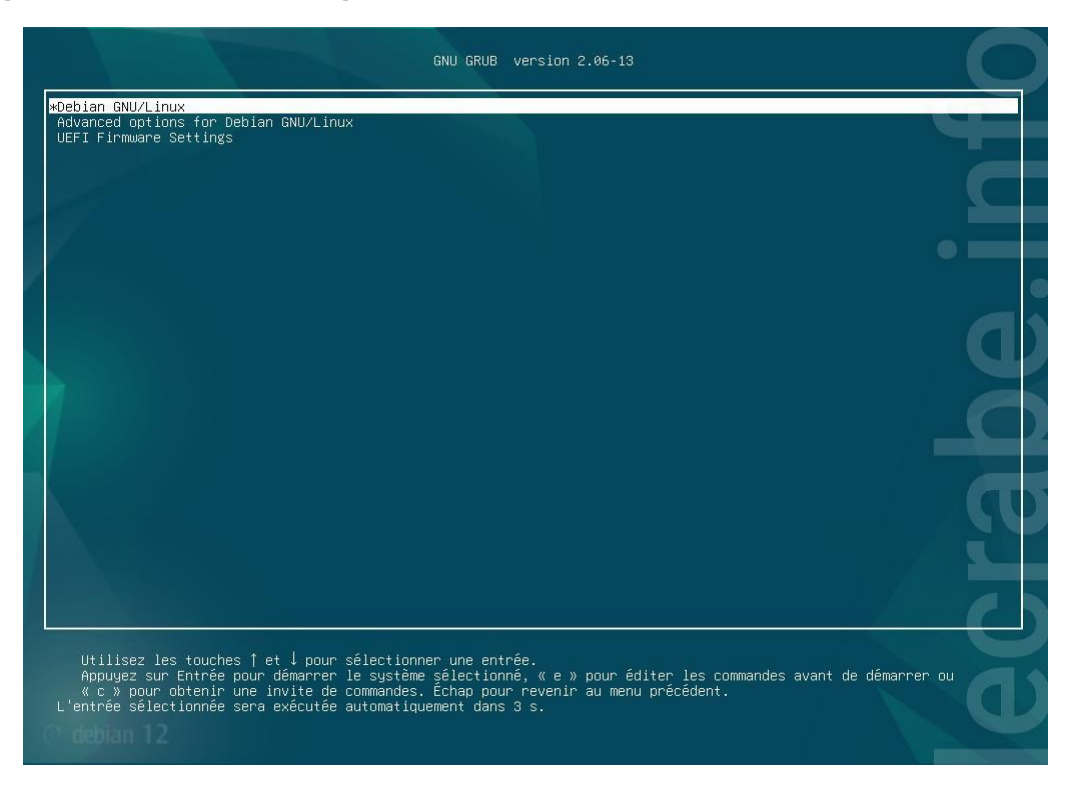

# **GLPI / FusionInventory**

# a- Prérequis :

- Debian 12 avec :
  - Apache2
  - **PHP**
  - MariaDB

# b- Installation et configuration des prérequis :

L'installation et la configuration se fera depuis le Terminal de commande en « root » avec la commande « su » puis avec le mot de passe que vous avez configuré

Mise à jour des paquets :

# apt-get update && apt-get upgrade

**Installer Apache2:** 

apt-get install apache2 php libapache2-mod-php

Installer PHP:

## apt-get install php-imap php-ldap php-curl php-xmlrpc php-gd php-mysql php-cas

Installer MariaDB:

apt-get install mariadb-server

# mysql\_secure\_installation

Répondre Y à toutes les questions Installations

des modules complémentaires :

## apt-get install apcupsd php-apcu

Redémarrez les services apache2 et mysql :

/etc/init.d/apache2 restart

#### /etc/init.d/mysql restart

Création d'une base de données pour l'installation du GLPI

#### mysql -u root -p

Le mot de passe est celui de root

#### MariaDB [(none)]> create database glpitechgest;

MariaDB [(none)]> grant all privileges on glpitechgest.\* to techgest@localhost identified by "votre-mot-de-passe";

#### MariaDB [(none)]> quit

Ensuite on installe phpMyadmin pour faciliter la gestion de la base de donnéesvia une interface graphique

#### apt-get install phpmyadmin

/!\ Choisir Apache2 en appuyant sur la barre espace, et répondre NON à "créer la base avec db\_common"

## c- Installation de GLPI

Afin d'installer GLPI nous devons le télécharger en 3 ligne de commande avantde passer par l'interface web

#### cd /usr/src/

wget https://github.com/glpi-project/glpi/releases/download/10.0.14/glpi-10.0.14.tgz

#### tar -xvzf glpi-10.0.14.tgz -C /var/www/html

Maintenant que glpi est téléchargé et décompressé dans /var/www/html nousallons nous attribuer les droits avec :

chown -R www-data /var/www/html/glpi/

Maintenant pour se connecter à notre glpi, il faut aller sur un navigateur ettaper adresse ip de la machine/glpi

Pour notre cas ça sera 172.21.255.7/glpi

Si l'installation est correcte la page suivante doit apparaître :

| Glpi | GLPI SETUP           |  |
|------|----------------------|--|
|      | Select your language |  |
|      | Français 🔻           |  |
|      | ок                   |  |
|      |                      |  |

| Zlpi                                     | GLPI SETUP                                                                                                 |
|------------------------------------------|----------------------------------------------------------------------------------------------------|
|                                          | Licence                                                                                                    |
| GNU GENE<br>Version 3, 2<br>Copyright (  | RAL PUBLIC LICENSE<br>29 June 2007<br>(C) 2007 Free Software Foundation, Inc. <https: fsf.org=""></https:> |
| Everyone is<br>of this licer<br>Preamble | s permitted to copy and distribute verbatim copies<br>nse document, but changing it is not allowed.        |
| The GNU G<br>software an                 | eneral Public License is a free, copyleft license for<br>nd other kinds of works.                          |
|                                          | Continuer >                                                                                                |

On suit alors l'installation guidé de GLPI.

## Installer :

| 0 👌 17 | 2.21.255.7/glpi/install/install.php                                                                                                    | ∃ ☆      | ${igsidential}$ |
|--------|----------------------------------------------------------------------------------------------------|----------|-----------------|
|        | •                                                                                                    |          |                 |
| 2      | GLPI SETUP                                                                                                    |          |                 |
|        | Début de l'installation                                                                                                    |          |                 |
| (      | <b>Installation ou mise à jour de GLPI</b><br>Choisissez 'Installation' pour une nouvelle installation de GLPI.<br>Choisissez 'Mise à jour' pour lancer la mise à jour de votre version de GLPI à part<br>version antérieure. | ir d'une |                 |
|        | Installer 🛓 🛛 Mettre à jour 🗖                                                                                                    |          |                 |

# Liste des paquets et vérification de leurs installations

| 🔿   172.21.255.7/glpi/install/install.php                                                                                                    | 8 ☆                               |           |
|----------------------------------------------------------------------------------------------------|-----------------------------------|-----------|
| Étape 0                                                                                                    |                                   |           |
| Vérification de la compatibilité de votre environnement                                                                                                    | t avec l'exécution de GLI         | PI        |
| TESTS EFFECTUÉS                                                                                                    |                                   | RÉSULTATS |
| Requis Parser PHP                                                                                                    |                                   | ~         |
| Requis Configuration des sessions                                                                                                    |                                   | ~         |
| Requis Mémoire allouée                                                                                                    |                                   | ~         |
| Requis mysqli extension                                                                                                    |                                   | ~         |
| Requis Extensions du noyau de PHP                                                                                                    |                                   | ~         |
| Requis curl extension<br>Requis pour l'accès à distance aux ressources (requêtes des agents d'inventaire, Ma                                                        | arketplace, flux RSS,).           | ~         |
| Requis gd extension<br>Requis pour le traitement des images.                                                                                                    |                                   | ~         |
| Requis Intl extension<br>Requis pour l'internationalisation.<br>l'extension intl est absente.                                                                       |                                   | ×         |
| Requis zilb extension<br>Requis pour la gestion de la communication compressée avec les agents d'inventaire<br>à partir du Marketplace et la génération de PDF.     | e, l'installation de paquets gzip | ~         |
| Requis Libsodium ChaCha20-Poly1305 constante de taille<br>Activer l'utilisation du cryptage ChaCha20-Poly1305 requis par GLPI. Il est fourni par<br>version 1.0.12. | r libsodium à partir de la        | ~         |
| Requis Permissions pour les fichiers de log                                                                                                    |                                   | ~         |
| Requis Permissions pour les dossiers de données                                                                                                    |                                   | ~         |
| Sécurité Varsion de DHD maintanue                                                                                                    |                                   | ~         |

Si un paquet n'est pas validé, le problème peut être réglé grâce à la commande :

apt-get install « nom de la dépendance »

Exemple :

apt-get install php-intl pour intl Redémarrer

apache2 et MariaDB

# /etc/init.d/apache2 restart

# /etc/init.d/mariadb restart

#### Se connecter avec l'identifiant que vous avez créé en amont via MariaDB

| 6.                     |                                                    |
|------------------------|----------------------------------------------------|
| <b>S</b> tbi           | GLPI SETUP                                         |
|                        | Étape 1                                            |
|                        | Configuration de la connexion à la base de données |
| Serveur SQL (MariaDB o | bu MySQL)                                          |
| localhost              |                                                    |
| Utilisateur SQL        |                                                    |
| techgest               |                                                    |
| Mot de passe SQL       |                                                    |
| ••••                   |                                                    |
| Continuer >            |                                                    |
|                        |                                                    |

## Sélectionner la base créée en amont

| 🛇 웥 🕶 172.21.255.7/glpi/install/install.php |                                             | ∃ ☆                                                      | ତ |  |  |
|---------------------------------------------|---------------------------------------------|----------------------------------------------------------|---|--|--|
|                                             | <u>_</u>                                    | <b>.</b> •                                               |   |  |  |
|                                             | 2                                           | GLPI SETUP                                               |   |  |  |
|                                             |                                             | Étape 2                                                  |   |  |  |
|                                             |                                             | Test de connexion à la base de données                   |   |  |  |
| ŀ                                           | <b>~</b> (                                  | onnexion à la base de données réussie                    |   |  |  |
|                                             | Veuillez sélectionner une base de données : |                                                          |   |  |  |
|                                             |                                             | Créer une nouvelle base ou utiliser une base existante : |   |  |  |
|                                             |                                             |                                                          |   |  |  |
|                                             | •                                           | glpisio                                                  |   |  |  |
|                                             | Cor                                         | tinuer >                                                 |   |  |  |

## Attendre l'initialisation de la base de données

|                                       | E 17 |
|---------------------------------------|------|
|                                       |      |
| GLPI SETUP                            |      |
| Étape 3                               |      |
| Initialisation de la base de données. |      |
| OK - La base a bien été initialisée   |      |
| Continuer >                           |      |
|                                       |      |

## Choisir Oui ou Non sur la récolte de données

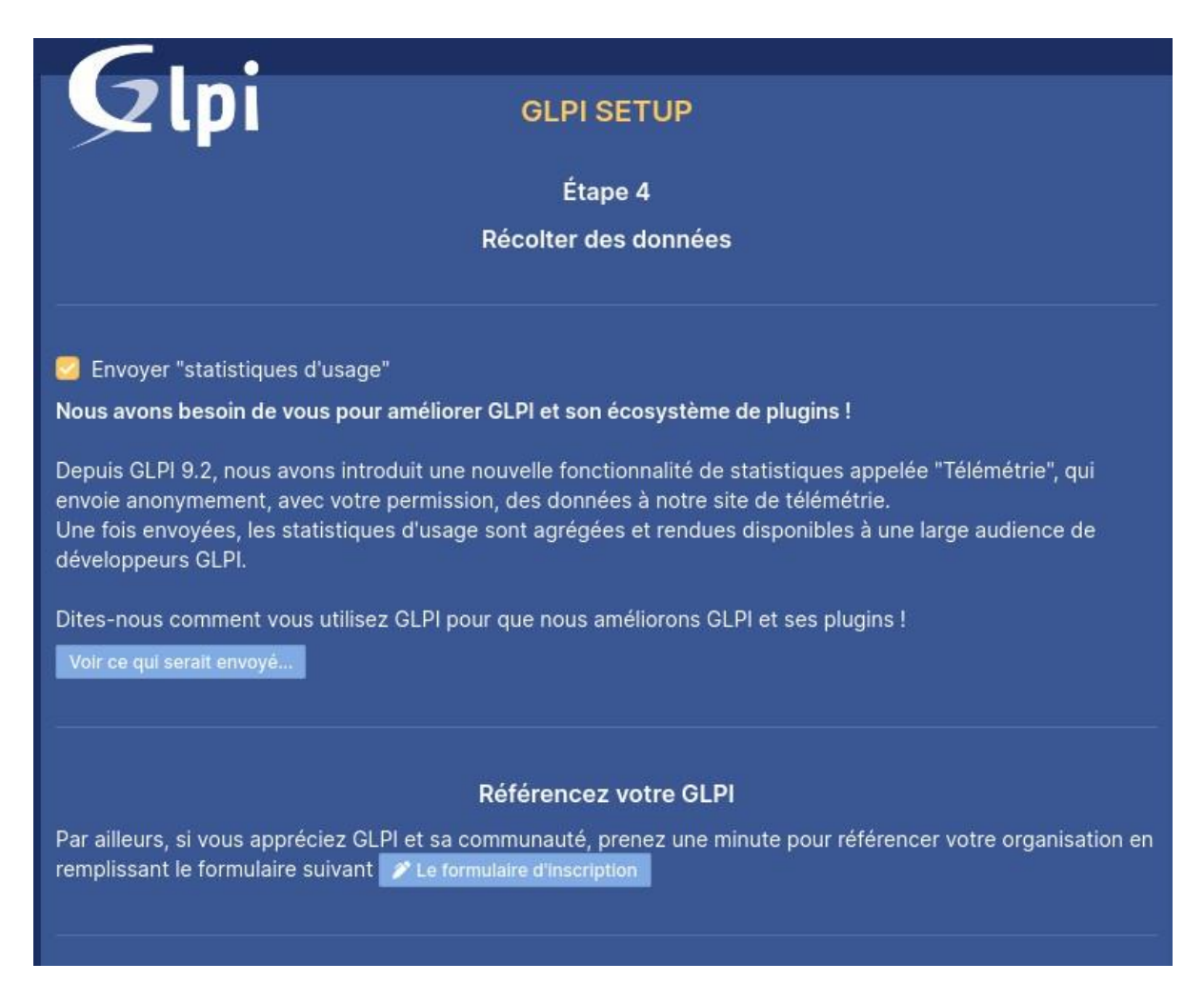

THEO VIOLA 17

Les identifiants de base sont écrits sur la dernière page de configuration, pourse connecter.

Les identifiant Admin de base glpi/glpi

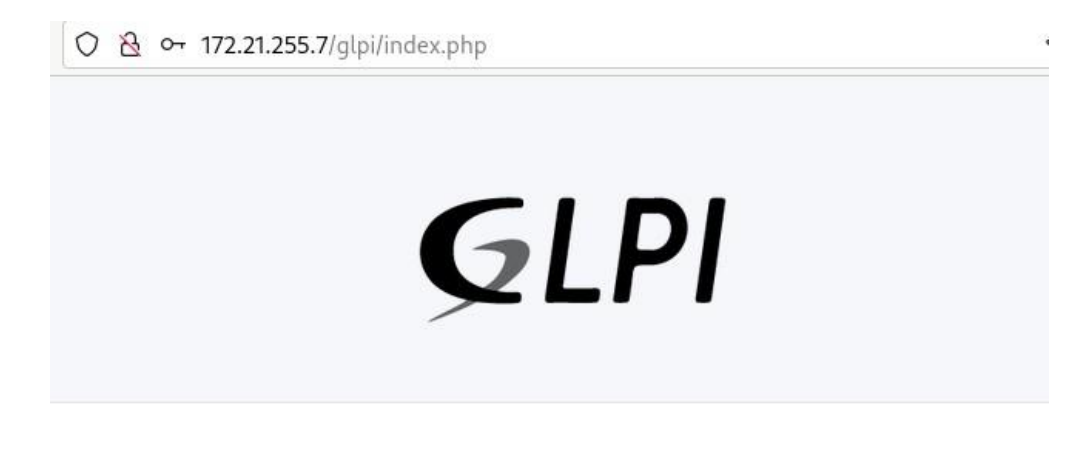

# Connexion à votre compte

| glpi                |  |
|---------------------|--|
| Mot de passe        |  |
| ••••                |  |
| Source de connexion |  |
| Rase interne CLDI   |  |

## Voici l'écran d'accueil :

|   | G Interface standa | ard - GLPI 🔅                              | < +                                        |                                              |                                        |                                      |                                  |                       | ``          |  |
|---|--------------------|-------------------------------------------|--------------------------------------------|----------------------------------------------|----------------------------------------|--------------------------------------|----------------------------------|-----------------------|-------------|--|
| ÷ | → C                | C 🛛 A 172.21.255.7/glpi/front/central.php |                                            |                                              |                                        |                                      |                                  |                       |             |  |
|   | <b>G</b> LPI       |                                           | 🙆 Accueil                                  |                                              |                                        | Recherch                             |                                  | Q                     |             |  |
| ₽ | Chercher dans le n | nenu                                      | Tableau de bord                            | Vue personnelle                              | Vue groupe                             | Vue globale                          | Flux RSS                         | Tous                  |             |  |
| Ø | Parc               | ~                                         |                                            |                                              |                                        |                                      |                                  | ie .                  |             |  |
| ឆ | Assistance         | ~                                         | utilisa                                    | des raisons de secu<br>teur(s) : gipi post-o | rite, veuillez cha<br>nly tech normal  | anger le mot de                      | passe par de                     | efaut po              | ur le(s)    |  |
| ٦ | Gestion            | ~                                         | <ul> <li>Pour o</li> <li>La col</li> </ul> | des raisons de sécu<br>nfiguration du dossi  | rité, veuillez sur<br>er racine du ser | oprimer le fichie<br>rveur web n'est | r : install/inst<br>pas sécurisé | tall.php<br>e car ell | e permet l  |  |
| ê | Outils             | ~                                         | à des<br>détail                            | fichiers non publics<br>s.                   | . Référez-vous                         | à la documenta                       | tion d'installa                  | ation pou             | ur plus de  |  |
| 0 | Administration     | ~                                         | • La din                                   | ective PHP "session                          | .cookie_httponl                        | y" devrait être (                    | définie à "on'                   |                       | évenir l'ac |  |
| ٢ | Configuration      | ~                                         | aux ci                                     | ookies depuis ies se                         | ripta cote client                      |                                      |                                  |                       |             |  |
|   |                    |                                           | Control                                    |                                              |                                        | -                                    |                                  | -                     |             |  |

# **Configuration de GLPI**

## a- Configuration :

Sur la page principale nous avons un bandeau orange avec des 4 choses àfaire

- Modification des mots de passe des 4 comptes de base
- Supprimer le fichier : install/install.php
- Sécuriser le dossier racine
- Rendre la directive PHP « session.cookie\_httponly » définit sur « on »

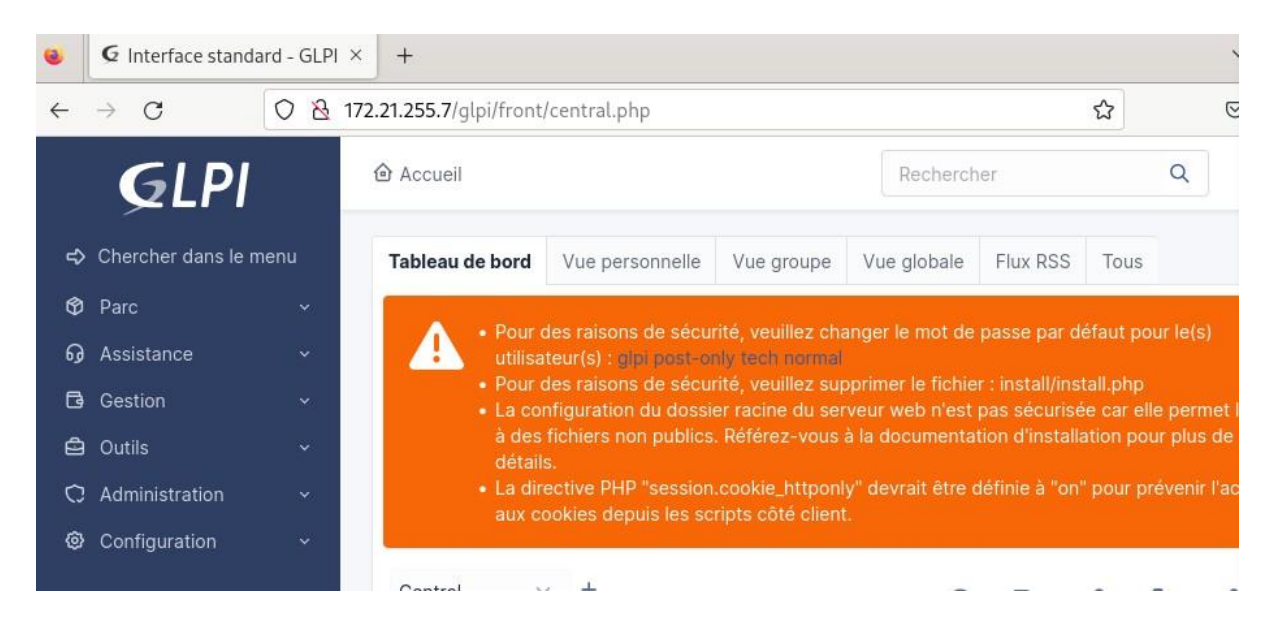

# b- Modification des mots de passe :

La modification des mots de passe se fait depuis : Administration -

## > Utilisateurs -> l'utilisateur à modifier

| Administration ~       |               |                 |           |             |
|------------------------|---------------|-----------------|-----------|-------------|
| 은 <u>U</u> tilisateurs | 🗸 Actions     | ଅ 🔊 🖞 🚺 🔍 ଥି    | <u>ک</u>  |             |
| 왔 <u>G</u> roupes      |               | NOM DE FAMILLE  | COUDDIELS | TÉLÉPHONE   |
| ⇔ E <u>n</u> tités     |               | NOW DE L'AMILLE | 000MALLO  | TELET TOTLE |
| 🛱 Règles               |               | Current         |           |             |
| Dictionnaires          | S glpi-system | Support         |           |             |

Puis on écrit le nouveau mot de passe et sauvegarder

| Utilisateur       |                        |                                                                       |
|-------------------|------------------------|-----------------------------------------------------------------------|
| Habilitations 1   | Identifiant            | glpi                                                                  |
| Groupes           | Nom de<br>famille      |                                                                       |
| Préférences       | Prénom                 |                                                                       |
| Éléments utilisés | Mot de                 |                                                                       |
| Éléments gérés    | passe                  | •••••                                                                 |
| Tickets créés     | Confirmation<br>mot de | •••••                                                                 |
| Problèmes         | passe                  |                                                                       |
| Changements       | Fuseau                 | L'utilisation des fuseaux horaires<br>n'a pas été activé. Exécutez la |
| Documents         | horaire                | commande "php bin/console<br>database:enable_timezones"               |
| Réservations      |                        | pour l'activer.                                                       |

| Jeton d'API                            | Regénérer |               |
|----------------------------------------|-----------|---------------|
| Dernière connexion le 2024-04-08 09:08 |           |               |
|                                        |           | 🔁 Sauvegarder |

#### c- Suppression de install/install.php :

Voici comment supprimer install.php depuis le terminal :

#### rm /var/www/html/glpi/install/install.php

d- Sécuriser la configuration du dossier racine :

#### nano /etc/php/8.2/apache2/php.ini

Chercher session.cookie-httponly via Ctrl+W

#### Puis le mettre sur on

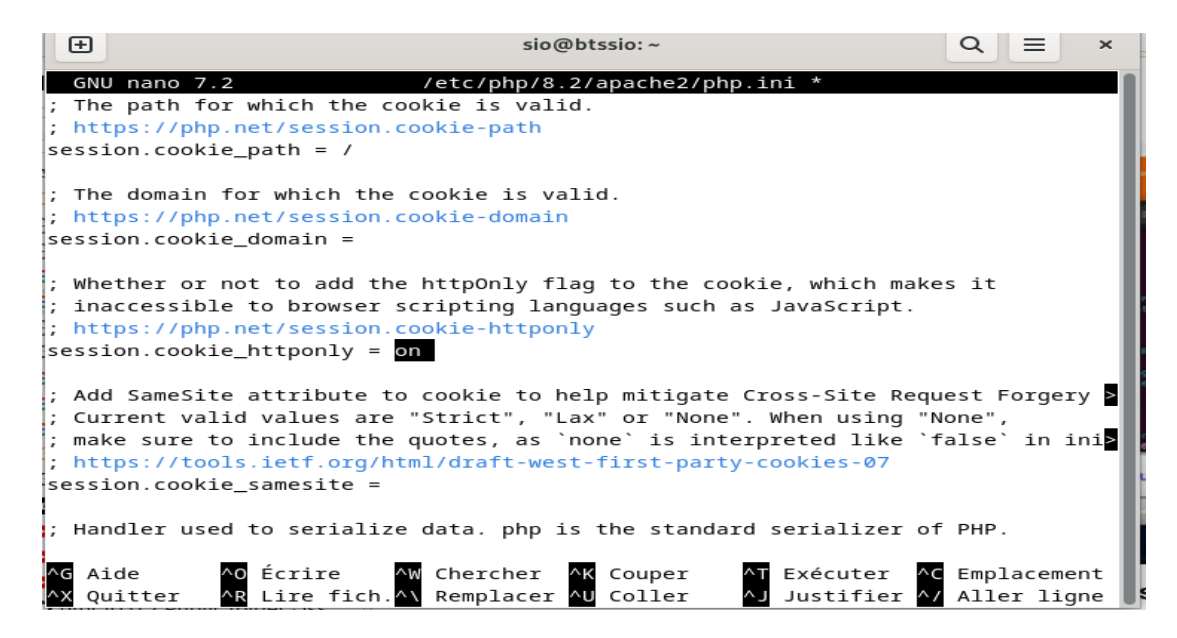

Le GLPI est désormais utilisable.

# **Configuration de FusionInventory**

# a- Installation de FusionInventory

Maintenant, ajoutons le plugins FusionInventory afin de faire remonter les données de mon poste de travail sur le GLPI.

IL est temps de retourner sous Linux !

Chargez donc votre terminal en compte root et commencez l'installation

□ Mettez à jour votre système

## apt-get update && apt-get upgrade

□ Retournez dans le répertoire des sources et téléchargez le pluginFusionInventory

#### # cd /usr/src

# wget https://github.com/fusioninventory/fusioninventory-for-glpi/archive/10.0.6+1.1.tar.gz

#### tar -zxvf glpi10.0.6+1.1.tar.gz -C /var/www/html/glpi/plugins

□ Attribuez les droits d'accès au serveur web

#### # chown -R www-data /var/www/html/glpi/plugins

□ Préparez la compatibilité du répertoire pour être visible dans GLPI

# cd /var/www/html/glpi/plugins # mv fusioninventory-for-glpi-glpi10.0.14/ fusioninventory/

Une fois tout cela fait, retournez sur l'interface web de votre GLPI et allez dans « Configuration » -> Plugins

|          |                                    |                                 |                        |                                                         | Rechercher          | Q     | Français     | ?      | * | ЭĒ, | 🔅 glpi | • |
|----------|------------------------------------|---------------------------------|------------------------|---------------------------------------------------------|---------------------|-------|--------------|--------|---|-----|--------|---|
| Parc     | Assistance                         | e Gestion                       | Outils                 | Administration                                          | Configuration       |       |              |        |   |     |        |   |
|          |                                    |                                 |                        |                                                         | Intitulés           | Actio | ns automa    | tiques | 6 |     |        |   |
|          |                                    |                                 |                        |                                                         | Composants          | Auth  | entification |        |   |     |        |   |
| Flux RSS | Tous                               |                                 |                        |                                                         | Notifications       | Colle | cteurs       |        |   |     |        |   |
|          |                                    |                                 |                        |                                                         | Niveaux de services | Liens | externes     |        |   |     |        |   |
| Pour de  | s raisons de sécurité, v<br>Pour d | veuillez changer le mot de pas  | se par défaut pour le( | s) utilisateur(s) : glpi post-<br>: install/install php | Générale            | Plugi | ns           |        |   |     |        |   |
|          | r our u                            | es faisons de securite, veuille | 2 supprimer te nomer   | . maanniaan.prip                                        | Unicité des champs  |       |              |        |   |     |        |   |
|          |                                    |                                 |                        |                                                         |                     |       |              |        |   |     |        |   |

| Sini              |              |            |         |                       |                                      |                      |           |                | Rechercher    | Q       | Français      | ?        | ★ 3       | é 🏟 al        | pi     |
|-------------------|--------------|------------|---------|-----------------------|--------------------------------------|----------------------|-----------|----------------|---------------|---------|---------------|----------|-----------|---------------|--------|
| - upi             |              |            |         | Parc                  | Assistance                           | Gestion              | Outils    | Administration | Configuration |         |               |          |           |               |        |
| cueil Co          | onfiguration | Plugins    | + Q     |                       |                                      |                      |           |                |               |         |               |          |           |               |        |
|                   |              |            |         |                       |                                      |                      |           |                |               |         |               |          |           |               |        |
| Liste des plugins |              |            |         |                       |                                      |                      |           |                |               |         |               |          |           |               |        |
|                   | Nom          | Version    | Licence | Statut                |                                      | Auteu                | irs       | Site Web       | Conforme C    | SRF     |               |          |           |               |        |
| FusionIn          | ventory      | 10.0.6+1.1 | AGPLv3+ | Installé / non activé | David DURIEUX & FusionInventory team |                      | 3         | Oui            |               | Activer |               | Désinsta | ller      |               |        |
|                   |              |            |         |                       |                                      |                      |           |                |               |         |               |          |           |               |        |
|                   |              |            |         |                       |                                      | Voir le catalogue de | s plugins |                |               |         |               |          |           |               |        |
|                   |              |            |         |                       |                                      |                      |           |                |               |         |               |          |           |               |        |
|                   |              |            |         |                       |                                      |                      |           |                |               |         |               |          |           |               |        |
|                   |              |            |         |                       |                                      |                      |           |                |               | GLPI 9. | 3.3 Copyright | (C) 20   | 15-2018 1 | eclib' and co | Intrib |

Lorsque que vous avez fait cela, vous devrez avoir un problème le « cron » qui ne fonctionne pas.

### Pour faire fonctionner le Fusioniventory :

| Accueil Administration                                | FusionIn   | ventory Confi      | guration g | jén 🕇           | Q 🖉        |           |  |  |  |  |  |  |
|-------------------------------------------------------|------------|--------------------|------------|-----------------|------------|-----------|--|--|--|--|--|--|
| Le cron de GLPI ne fonctionne pas, voir documentation |            |                    |            |                 |            |           |  |  |  |  |  |  |
| ♦ Général ♦ ♦ Ta                                      | âches \vee | 😽 Règles 😽         | ⊌ Rése     | eau 🖌 🖌 🖌       | Déployer 😽 | ⊌ Guide ⊌ |  |  |  |  |  |  |
|                                                       |            |                    |            |                 |            |           |  |  |  |  |  |  |
| Configuration générale                                |            | Configuration géné | rale       |                 |            |           |  |  |  |  |  |  |
| Inventaire ordinateur                                 | SSL s      | SSL seulement pour |            | Fréquence des   |            |           |  |  |  |  |  |  |
| Inventaire réseau                                     | l'agen     | t in               | 211 -      | heures)         | 24         |           |  |  |  |  |  |  |
|                                                       | Suprin     | ner les tâches     | lioure 🔻   | Port de l'agent | 62354      |           |  |  |  |  |  |  |

Afin de régler le problème lié au « cron » nous avons créé un fichier vide avec la commande suivante (les commandes sont à faire dans le terminal de la VM débianoù est installer le GLPI en « root ») :

#### # touch /etc/cron.d/glpi

Nous avons ensuite utilisé la commande avec « nano » afin de le modifier.

#### # nano /etc/cron.d/glpi

Pour enfin ajouter la ligne suivante :

# \* \* \* \* \* apache /usr/bin/php /usr/share/glpi/front/cron.php

# **b-** Agent FusionInventory

Après avoir fait tout cela le plugin Fusioninventory fonctionne et nous avons pu exporter la configuration d'un ordinateur dans glpi grâce à « l'agent » de celui-ci. (Pour télécharger l'agent fusioninventory : <u>http://fusioninventory.org/</u> et cliquer sur « agent »)

# Envoyer les données de votre poste vers GLPI

Tout d'abord l'agent vous demandera la langue dans laquelle l'agent sera traduit.

Sélectionnez « Français »

Ensuite, vous pourrez choisir les différents composants de votre agent. Ici, on laissera les options par défaut :

| <ul> <li>FusionInventory Agent 2.4.2 (x64 edition) Setup</li> <li>Choisissez les composants<br/>Choisissez les composants de FusionInventory Agent 2.4.2 (x64<br/>edition) que vous souhaitez installer.</li> </ul> |                                                                                     |             |           |          |  |  |  |  |
|----------------------------------------------------------------------------------------------------|-------------------------------------------------------------------------------------|-------------|-----------|----------|--|--|--|--|
| Cochez les composants que voi<br>installer. Cliquez sur Suivant po                                                                                                    | us désirez installer et décochez ceux qu<br>ur continuer.                           | ue vous ne  | désirez p | as       |  |  |  |  |
| Type d'installation :                                                                                                    | Défaut                                                                              |             |           | $\sim$   |  |  |  |  |
| Ou, sélectionnez les<br>composants optionnels que<br>vous voulez installer :                                                                                                    | FusionInventory Agent  Collect  Deploy  ESX  V Inventory  NetDiscovery  Description |             |           | <b>^</b> |  |  |  |  |
| Espace requis : 47.4 Mo                                                                                                    | Passez le curseur de votre souris su<br>en voir la description.                     | ir un compo | osant pou | r        |  |  |  |  |
| FusionInventory Team —                                                                                                    | < Précédent Suiv                                                                    | vant >      | Annu      | ller     |  |  |  |  |

Choisissez le chemin d'installation :

| —                       |                                 | $\times$                                  |
|-------------------------|---------------------------------|-------------------------------------------|
|                         | 1                               |                                           |
|                         |                                 | _ ¥                                       |
|                         |                                 | J_                                        |
| er suivan<br>ıtre dossi | t. Pour<br>ier. Clique:         | z sur                                     |
| Parc                    | ourir                           | ]                                         |
|                         |                                 |                                           |
|                         |                                 |                                           |
|                         |                                 |                                           |
|                         |                                 |                                           |
| ant >                   | Annu                            | ller                                      |
|                         | er suivan<br>utre dossi<br>Parc | er suivant. Pour<br>utre dossier. Cliquez |

Enfin, il faut taper l'adresse IP de votre GLPI dans la case « Mode Serveurs » ensuivant le modèle ci-dessous.

PS : Ne pas oublier de cocher la case « Installation rapide ».

| 🛃 FusionInventory Agent 2.4.2 (x64 edition) Setup                                                                                                    | _                      |         | $\times$ |
|----------------------------------------------------------------------------------------------------|------------------------|---------|----------|
| Choisir la destination<br>Choisissez où les résultats seront envoyés.                                                                                                    |                        | 6       | D        |
| Mode Local                                                                                                    | Parcouri               | r       |          |
| Dossier Local ou localisation UNC                                                                                                    | T di Couri             |         |          |
| Mode Serveurs                                                                                                    |                        |         |          |
| http://172.21.255.7/glpi/plungins/fusioninventory/                                                                                                    |                        |         |          |
| Vous pouvez indiquer plusieurs URIs séparés par des<br>'http:// <serveur>/glpi/plugins/fusioninventory/, http://<serveur< th=""><th>vigules<br/>&gt;/ocsinvent</th><th>tory/,'</th><th></th></serveur<></serveur> | vigules<br>>/ocsinvent | tory/,' |          |
| Installation rapide (N'affiche pas les autres o                                                                                                    | ptions Wind            | ows) 🗹  |          |
| FusionInventory Team                                                                                                    |                        |         |          |
| < Précédent In                                                                                                    | staller                | Annu    | ler      |

L'installation devrait se poursuivre et vous arriverez à cet endroit-là.

| 🝠 FusionInventory Agent 2.4.2 (x64 edition) Setup 🛛 — 🗌 🛛 👋 |                                                                                                    |
|-------------------------------------------------------------|----------------------------------------------------------------------------------------------------|
|                                                             | Fin de l'installation de<br>FusionInventory Agent 2.4.2 (x64<br>edition)<br>FusionInventory Agent 2.4.2 (x64 edition) a été installé sur<br>votre ordinateur.<br>Cliquez sur Fermer pour quitter le programme d'installation. |
| FUSION<br>INVENTORY<br>Agent                                | The FusionInventory Team                                                                                                    |
|                                                             | < Précédent Fermer Annuler                                                                                                    |

Pour activer l'envoie de données au GLPI j'ai fait :

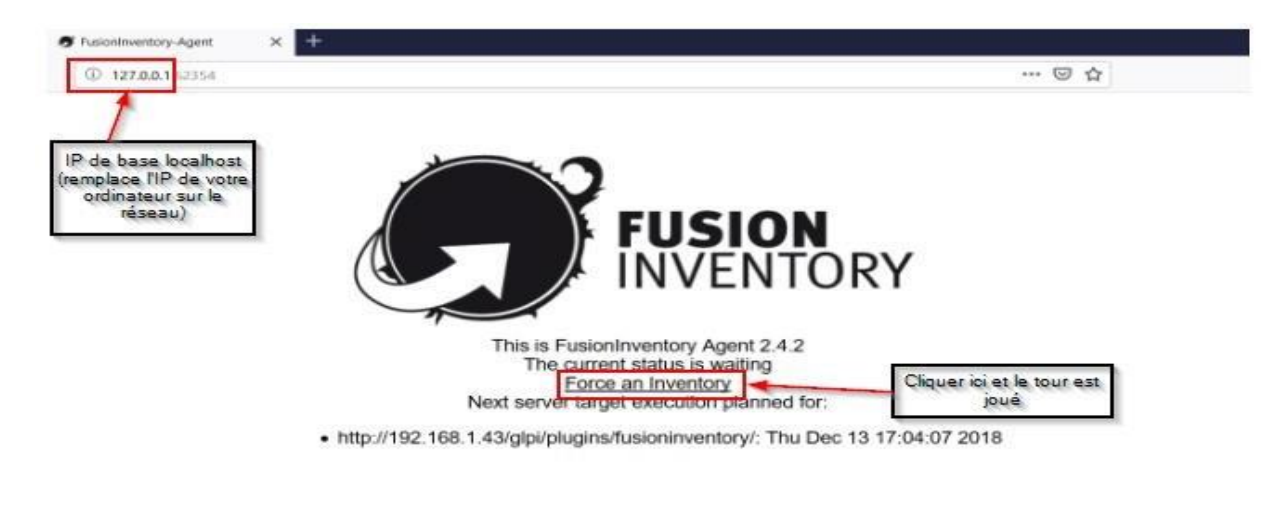

Une fois tout cela est fait, votre poste devrais remonter dans la liste des ordinateurs et autres Appareils.